## "Android" GPRS/MMS konfigūravimas prietaisuose

(telefonuose ir planšetiniuose kompiuteriuose, kuriuose įdiegta 4.x OS versija)

1. Atsidarykite pradinį telefono langą. 2. Meniu spauskite mygtuką **Programos / Programs / Apps**.

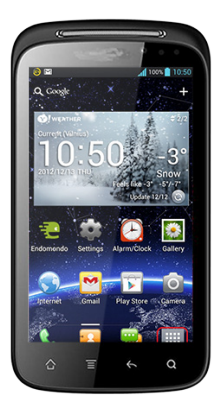

4. Nustatymų lange pasirinkite skiltį **Daugiau / More**.

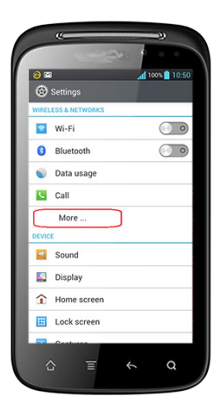

6. Šioje skiltyje, norint naudotis mobiliuoju internetu, būtina įjungti duomenų perdavimą. Tai padarysite suaktyvindami parinktį **Naudoti** paketinius duomenis / Packet data / Data Enabled. Aktyvinant šią parinktį telefone atsiras papildoma lentelė, kurioje bus perspėjama, kad duomenų perdavimas bus apmokestinamas pagal Jūsų plano tarifus. Spauskite OK. Parinkties pavadinimas gali skirtis priklausomai nuo telefono gamintojo.

7. Suaktyvinę duomenų perdavimą telefone pasirinkite skiltį **Prieigos** taškų pavadinimai / Access Point Names.

| Data roaning  Centrett of dissrifers when reaning  Cetwork mode Coccess Point Names Jac only 20 networks Ceterators Ceterators Ceter | Data enabled<br>Enable data access over       | mobile network | V         |
|----------------------------------------------------------------------------------------------------|-----------------------------------------------|----------------|-----------|
| Network mode: GSM/WCDMA (suits mode) Access Point Names Asse only 2G networks Network operators Network operators Network operators                                                                                                    | Data roaming<br>Connect to data services      | when roaming   |           |
| Access Point Names Use only 2G networks                                                                                                    | Network mode<br>Preferred network mode        | GSM/WCDMA (au  | ito mode) |
| Use only 2G networks                                                                                                    | Access Point Name                             | s              |           |
| Vetwork operators<br>lefect a network operator                                                                                                    | Use only 2G networ                            | ks             |           |
|                                                                                                    | Network operators<br>Select a network operato | r              |           |

9. Spauskite mygtuką **Menu**. Ekrane pasirodys įrankių juosta, ir joje pasirinkite **Naujas APN / New APN**.  Nustatymuose spauskite mygtuką Nustatymai / Settings.

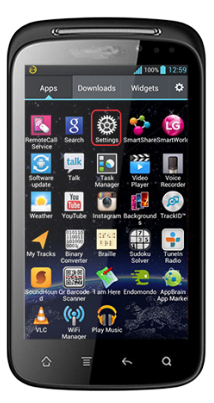

5. Atsidariusiame lange pasirinkite skiltį **Mobilieji tinklai / Mobile** networks.

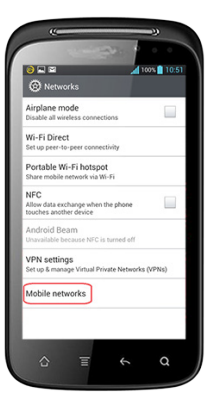

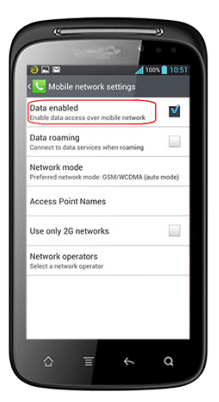

8. Atsidariusiame lange pamatysite visus Jūsų telefone sukurtus GPRS ir MMS nustatymų aprašus. Jei tokių dar neturite, langas bus tuščias.

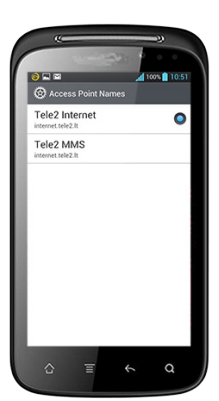

10. Kurdami GPRS nustatymų aprašą įveskite duomenis:

Name: Tele2 Internet APN: internet.tele2.lt Reikšmių kitose skiltyse nekeiskite.

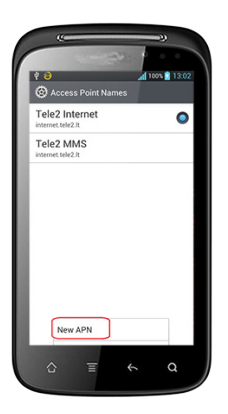

 Ivedę duomenis spauskite telefono mygtuką Menu. Atsiras įrankių juosta, ir joje pasirinkite Save funkciją – taip išsaugosite nustatymus.

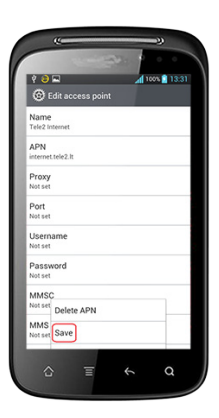

13. Atsidariusiame lange suveskite nustatymus:

Name: Tele2 MMS APN: internet.tele2.lt Username: wap Password: wap MMSC: http://mmsc.tele2.lt MMS Proxy: 193.12.40.29 MMS Port: 8080 APN type: mms

Reikšmių kitose skiltyse nekeiskite.

14. Įvedę duomenis spauskite mygtuką **Menu**. Atsiras įrankių juosta, ir joje pasirinkite **Save** funkciją – taip išsaugosite nustatymus.

| 2 🙃 🛸             |     | 4110 | 01 🗎 13: | 39 |
|-------------------|-----|------|----------|----|
| C Edit acci       |     |      |          |    |
| Name              |     | -    |          |    |
| Tele2 MMS         |     |      |          |    |
| APN               |     |      |          |    |
| internet.tele2.lt |     |      |          |    |
| Proxy             |     |      |          |    |
| Not set           |     |      |          |    |
| Port              |     |      |          |    |
| Not set           |     |      |          |    |
| Username          |     |      |          |    |
| Not set           |     |      |          |    |
| Password          |     |      |          |    |
| Not set           |     |      |          |    |
| MMSC              |     |      |          |    |
| http://r Delete   | APN |      |          |    |
|                   |     |      | _        |    |
| 193.01: Save      |     |      |          |    |

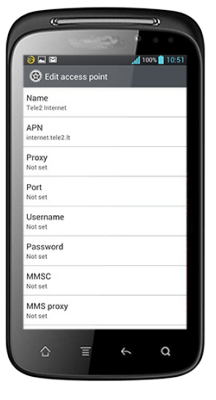

12. Atlikus šį veiksmą būsite nukreipti į esamų nustatymų aprašų langą, kuriame, norėdami pradėti MMS žinučių konfigūraciją, vėl spauskite mygtuką **Menu**. Ekrane pasirodys įrankių juosta, ir joje pasirinkite **Naujas APN / New APN**.

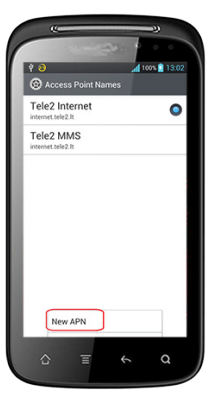

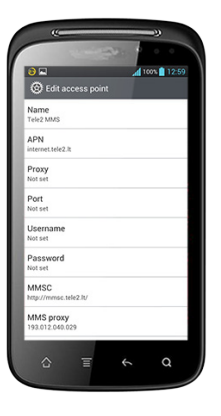

15. GPRS ir MMS nustatymų konfigūravimas baigtas. Prieš pradėdami naudotis šiomis paslaugomis perkraukite (išjunkite ir įjunkite) telefono aparatą.

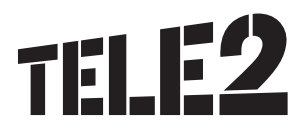